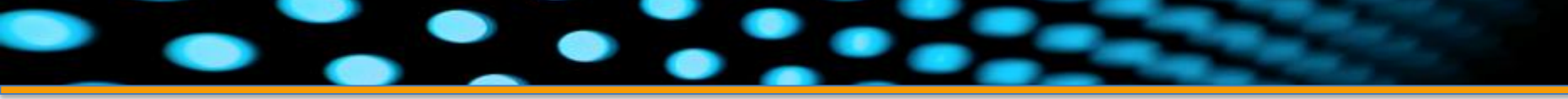

|                                                      |                              |                                            |                                   |                                          |                               | • •                                         |                                    |                                           |          |                                                                             |                                                                                       |        |
|------------------------------------------------------|------------------------------|--------------------------------------------|-----------------------------------|------------------------------------------|-------------------------------|---------------------------------------------|------------------------------------|-------------------------------------------|----------|-----------------------------------------------------------------------------|---------------------------------------------------------------------------------------|--------|
|                                                      |                              | Frit                                       | zCall .                           | CoCP                                     | it                            |                                             |                                    |                                           | Testph   | ase endet                                                                   | bald                                                                                  |        |
|                                                      | A                            | lle > U<br>07.2013 >                       |                                   |                                          |                               |                                             |                                    |                                           |          | al Telekom de M                                                             |                                                                                       |        |
| Viracue ductio                                       | e 74 1137<br>F ?             | Rufnammer:<br>Sciences<br>Improduce Inc.   | Paula Schenichi<br>1234<br>125456 | Radmannen:<br>Zatpanet<br>Angesatus Inc. | Forma Rive<br>1979<br>Home    | Radmaramen<br>Segundase No.                 | unbekannt<br>1937<br>103416        | Radmanner:<br>Julyanit<br>Angendera Ner   |          |                                                                             | 4:20                                                                                  |        |
| ula Schmidt                                          | 10.56 g <sup>(2)</sup>       | Rufnammer:<br>Solganiti<br>Impositore (II) | Paula Schenich<br>1234<br>129408  | Roburner:<br>Zetaune<br>Angestea Inc.    | unbekanve<br>0.00<br>10404    | Rofmannhain:<br>Garganite<br>Rogenshea Fan  | Pater Kahl<br>ILAI<br>ILIAI        | Rufmanner:<br>Dripsette<br>Gripsetten Nor | Bend     | FritzCell<br>Nacionality                                                    | CoCPit<br>Index you bear 11 July<br>and 18 19 and Association                         | 640011 |
| idreas Müller<br>123456<br>iesenleger Paul<br>123456 | 09.46 J                      | Rafnammer:<br>Internet<br>Imposites the    | Bernd Midler<br>U.U<br>Tonto      | Rathumoner: 1                            | Neumleger Paul<br>Upp<br>Uppu | Ratnammer:<br>Drigarith<br>Granuthia fai    | Filesenkeper Paul<br>1010<br>1040a | Rafmantemer:<br>Dripsett<br>Reproduce has |          | Print Call<br>Annual entrol<br>18:06-2012<br>People Softe<br>Hadhot Wile of | August (NE223 123406 am<br>ann 14 19 and Araschikas<br>Nich<br>Chaut an bai do haolai |        |
| dreas Müller<br>123456<br>bekannt                    | 09:36 60<br>Gestern 14:28 60 | Rabarenet:<br>Delanette<br>Deputere filo   | Bernd Midler<br>0.10<br>10040     | Rafmanner:<br>Dripseite<br>Dripseites    | Anke<br>D/C<br>Ubbs           | Aufmanner:<br>Dela Selavere<br>Regentere No | Anke<br>US                         | Rafturener:<br>Drowth                     | Podine D | Ensen geh                                                                   | en mit Frank<br>Restaurant Liber                                                      |        |
| ke<br>123456<br>Joe                                  | Gestern 12:40 QD             |                                            |                                   |                                          |                               |                                             |                                    |                                           |          |                                                                             |                                                                                       |        |
| dreas Müller<br>123456                               | Gesters 12:36 5              |                                            |                                   |                                          |                               |                                             |                                    |                                           |          | -                                                                           |                                                                                       |        |
| 23456<br>eer Kahl<br>23456                           | Gestern 12:34 6              |                                            |                                   |                                          |                               | 12                                          |                                    |                                           |          | (in)                                                                        | Entsperren                                                                            |        |
| esenleger Paul<br>122456                             | Gestern 12:33 🖉              |                                            |                                   |                                          |                               |                                             |                                    |                                           |          |                                                                             | 9                                                                                     |        |
|                                                      |                              |                                            |                                   |                                          |                               |                                             |                                    |                                           | - 7      | _                                                                           | -                                                                                     |        |

# FritzCall .CoCPit Schnelleinrichtung

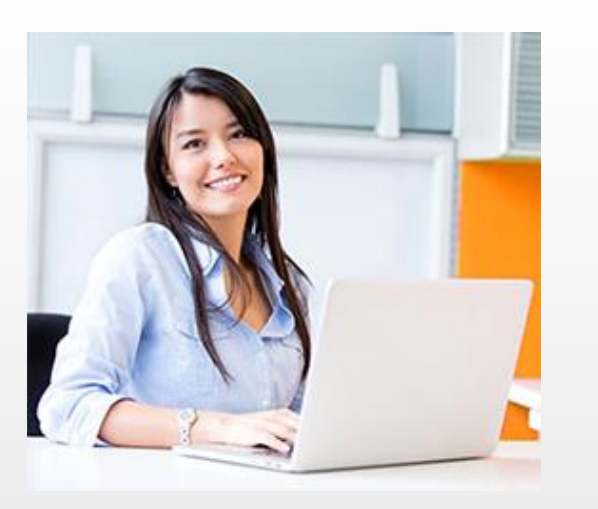

Willkommen bei der Ersteinrichtung von FritzCall .CoCPit

Damit Sie unseren FritzCall-Dienst nutzen können, müssen Sie sich die aktuelle Version unserer FritzCall .CoCPit-App für Ihre Plattform wie beispielsweise Windows 8, iOS oder Android installieren.

Die Apps finden Sie kostenlos im App Store der jeweiligen Plattform.

Starten Sie die App und registrieren Sie sich bei unserem FritzCall-Dienst. Sie bekommen nach einer Bestätigungs-E-Mail eine Antwort-E-Mail zugesandt, die Ihre persönlichen Zugangsdaten beinhaltet.

Auf den folgenden Seiten führen wir Sie Schritt für Schritt durch die notwendigen Konfigurationen, damit Sie die FritzCall .CoCPit-App in Betrieb nehmen können.

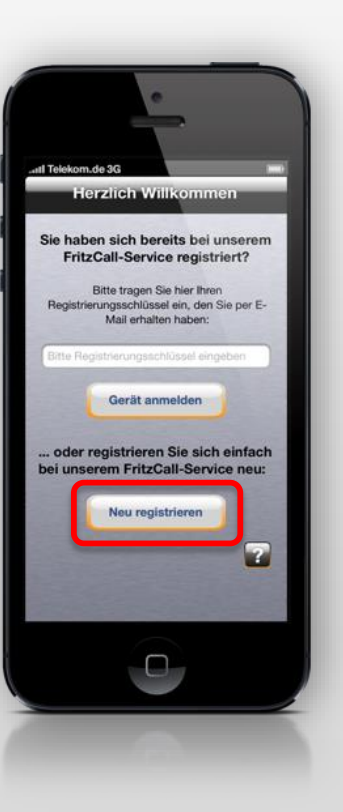

#### Ihre persönlichen Zugangsdaten

Sie benötigen für die Konfiguration Ihrer FritzCall-App und Ihrer Fritzbox ein paar Daten, die Sie der Registrierungs-E-Mail entnehmen können, die Sie nach der Registrierung erhalten.

Die für die Konfiguration erforderlichen Daten sind in der hier abgebildeten Beispiel-E-Mail farbig hervorgehoben.

Bitte nutzen Sie die Farbkodierung, um zu überprüfen, welche Daten an welcher Stelle eingetragen werden müssen.

Zu Ihrer eigenen Sicherheit sollten Sie weder den Registrierungsschlüssel noch Ihre FritzCall .CoCPit-E-Mail-Adresse weitergeben!

Ihr Registrierungsschlüssel lautet 12345-ABCDE-12345-ABCDE-12345

Bitte geben Sie den Registrierungsschlüssel in Ihrer App exakt wie angegeben ein. Am einfachsten und sichersten geht das mit "Copy and Paste".

Damit Ihre App Ihnen Ihre Anrufe signalisieren kann, müssen Sie nun noch einige Daten in der Konfigurationsseite Ihrer Fritz!Box eingeben. Verwenden Sie dazu ebenfalls am besten "Copy and Paste".

Die Konfigurationsseite Ihrer Fritz!Box erreichen Sie im Allgemeinen unter http://fritz.box. Geben Sie das Konfigurationspasswort Ihrer Fritz!Box ein, und öffnen Sie den Eintrag "Push Service" im Menü "System".

Die Kontodaten, die Sie für den Mailversand in Ihrer Fritz!Box eingeben müssen, sind:

E-Mail-Adresse: fb.email-adresse-at.yahoo.de1@marmikosecuredatamanager.de

Kennwort: 12345-ABCDE-12345-ABCDE-12345

negative accomposition and an electronic

E-Mail-Benutzername: fb.email-adresse-at.yahoo.de1

SMTP-Server: push.marmikosecuredatamanager.de

Bitte achten Sie zu Ihrer eigenen Sicherheit unbedingt darauf, dass das Häkchen bei "Dieser Server unterstützt eine sichere Verbindung (SSL)" gesetzt ist.

<u>Abash];sQaad |,Yaaaa Cia dia Mai]|,aafia,aakiaa mik dam aakaaaashaada</u>

#### Einrichtung iPhone / iPad

Bei dem iPhone oder iPad ist die Einrichtung von FritzCall .CoCPit sehr einfach.

Geben Sie zur Anmeldung des iPhones oder iPads an unseren FritzCall-Dienst den Registrierungsschlüssel aus der Registrierungs-E-Mail ein, die wir Ihnen zugesandt haben.

Das Gerät meldet sich daraufhin bei dem FritzCall-Dienst an und ist bereit für den Empfang von Anruf-Signalisierungen.

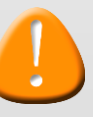

Die Anrufliste ist natürlich noch leer, da Sie erst noch die Fritzbox konfigurieren müssen.

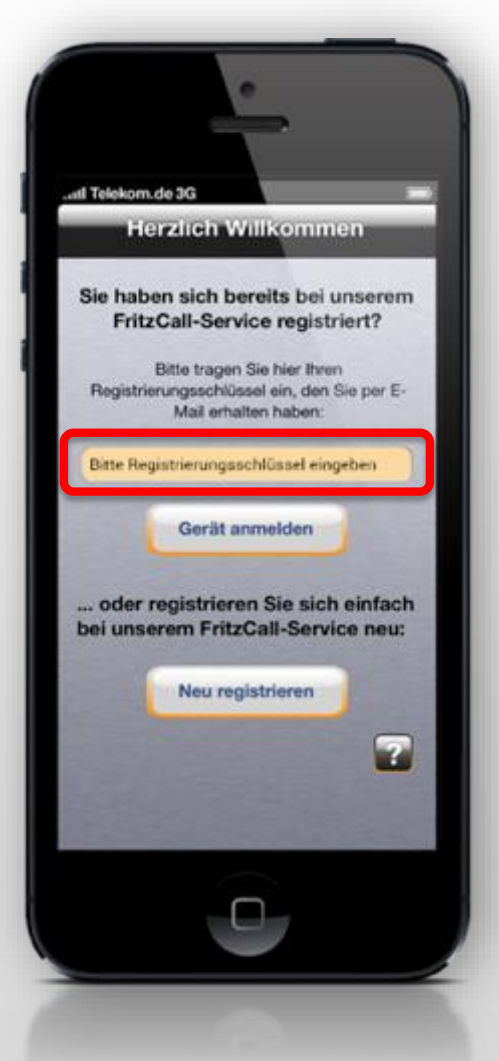

#### **Einrichtung Windows 8**

Unter Windows 8 ist die Einrichtung von FritzCall .CoCPit sehr einfach.

Geben Sie zur Anmeldung des Windows 8-Geräts an unseren FritzCall-Dienst den Registrierungsschlüssel aus der Registrierungs-E-Mail ein, die wir Ihnen zugesandt haben.

Das Gerät meldet sich daraufhin bei dem FritzCall-Dienst an und ist bereit für den Empfang von Anruf-Signalisierungen.

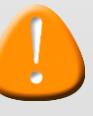

Die Anrufliste ist natürlich noch leer, da Sie erst noch die Fritzbox konfigurieren müssen.

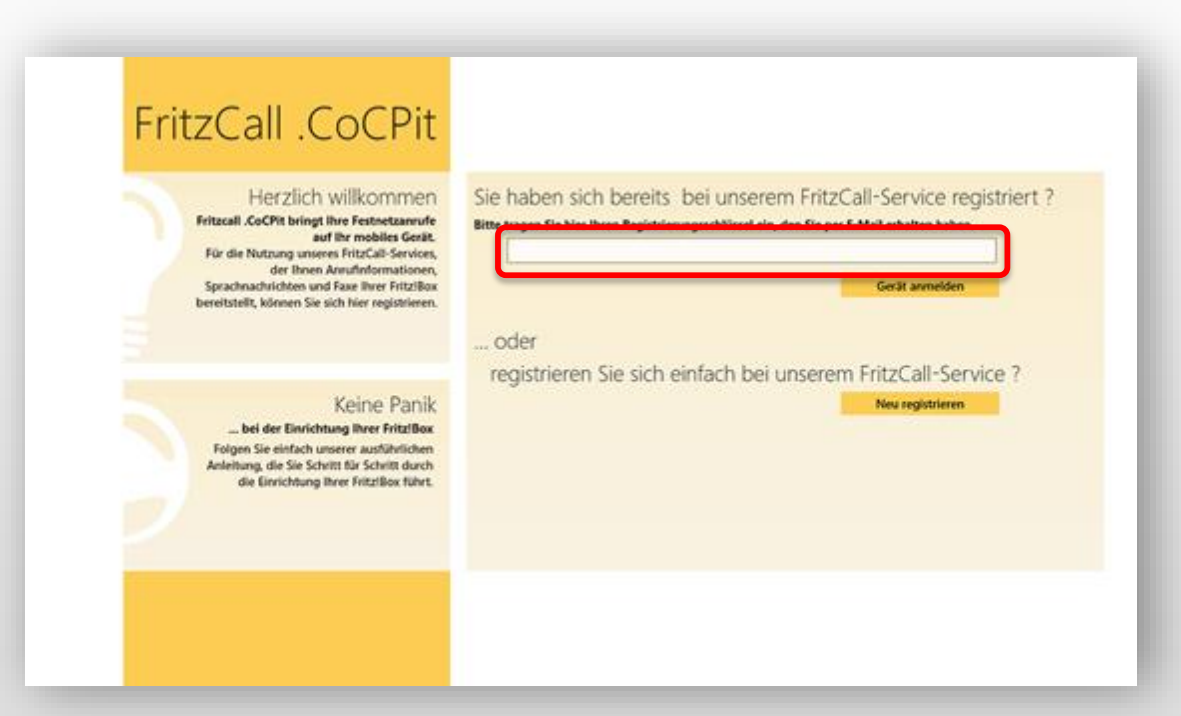

#### **Einrichtung Android**

Unter Android ab Version 2.3 ist die Einrichtung von FritzCall .CoCPit sehr einfach.

Geben Sie zur Anmeldung des Android-Geräts an unseren FritzCall-Dienst den Registrierungsschlüssel aus der Registrierungs-E-Mail ein, die wir Ihnen zugesandt haben.

Das Gerät meldet sich daraufhin bei dem FritzCall-Dienst an und ist bereit für den Empfang von Anruf-Signalisierungen.

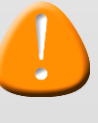

Die Anrufliste ist natürlich noch leer, da Sie erst noch die Fritzbox konfigurieren müssen.

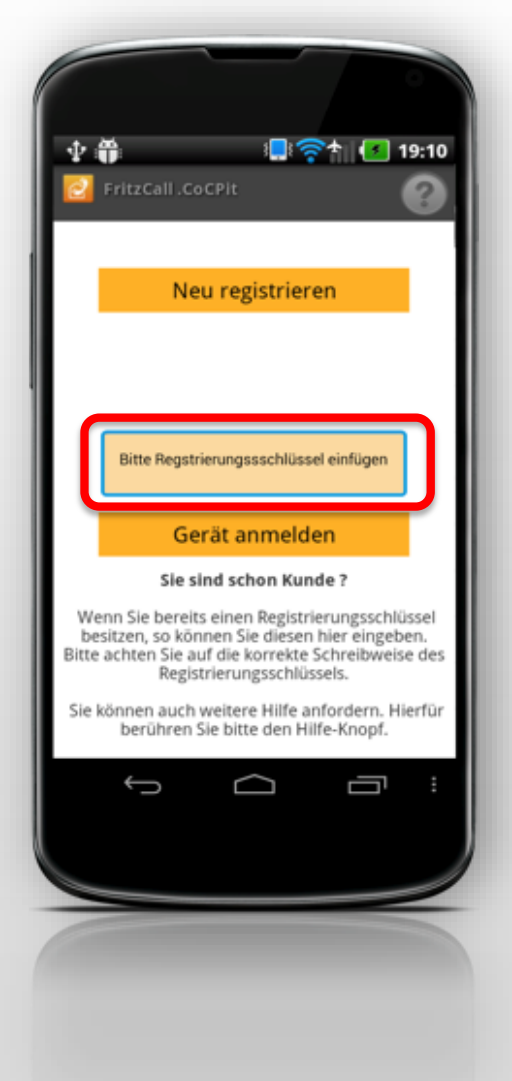

#### **Einrichtung Fritzbox**

Damit Ihre Fritzbox in der Lage ist, Statusmeldungen zu versenden, müssen Sie diese konfigurieren.

Starten Sie dazu bitte einen Browser und rufen Sie die Startseite Ihrer Fritzbox unter "http://fritz.box" auf.

Sofern ein Passwort gesetzt ist, benötigen Sie dieses um sich bei Ihrer Fritzbox anzumelden.

Bitte beachten Sie:

Bei anderen Fritzbox Modellen und unterschiedlichen Firmware-Versionen kann die Konfigurationsoberfläche bzw. die einzelnen Menüpunkte etwas anders sein.

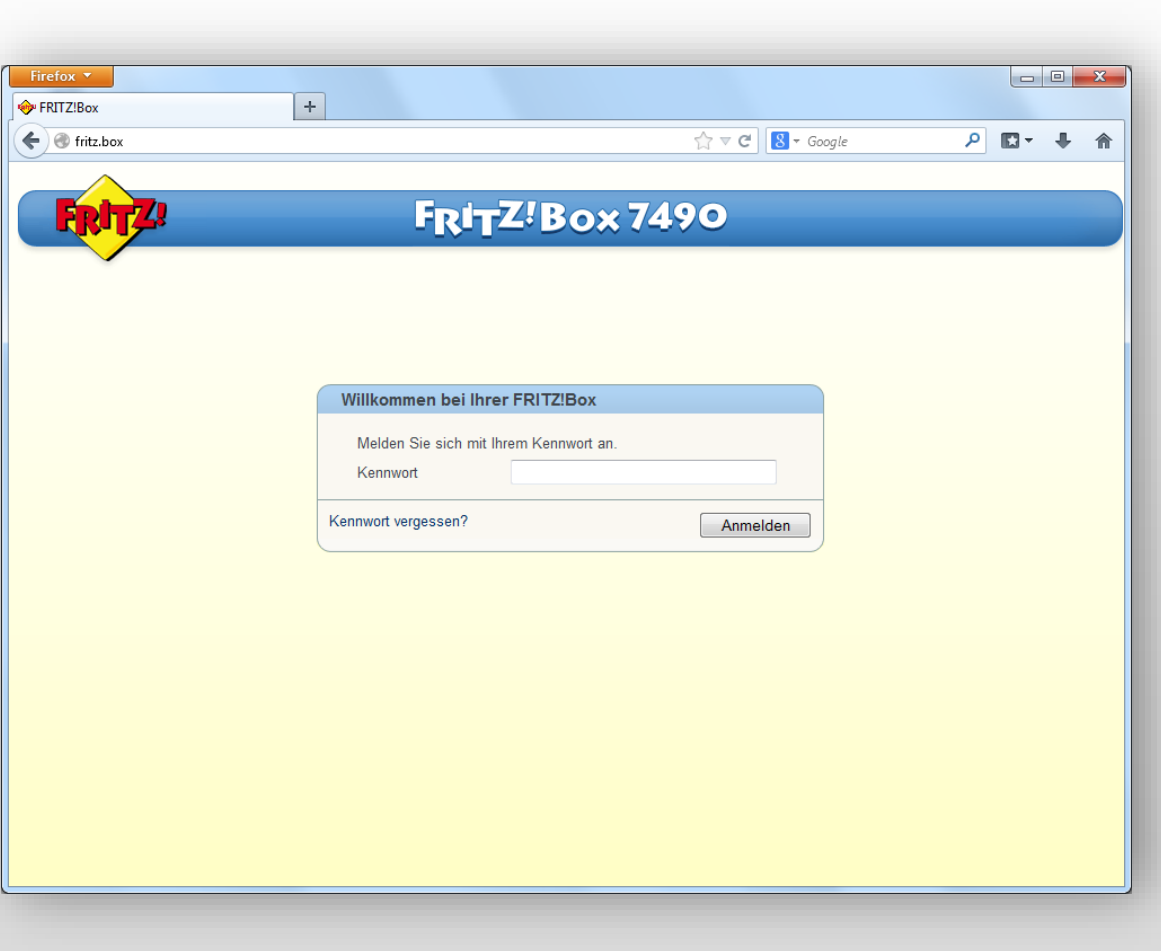

#### **Einrichtung Fritzbox Push Service**

Öffnen Sie zunächst bitte den Menüpunkt "System" -> "Push Service" (1) und aktivieren Sie den Reiter "Absender" (2).

Hier geben Sie bitte (3) die E-Mail-Adresse sowie das Kennwort aus der Registrierungs-E-Mail ein, die wir Ihnen zugesandt haben.

Bei den Kontodaten unter "Weitere Einstellungen tragen Sie bitte den E-Mail-Benutzernamen und den SMTP-Server aus Ihrer Registrierungs-E-Mail ein.

Bitte testen Sie Ihre Einstellungen zunächst mit dem Button "Einstellungen testen" (4). Anschließend bestätigen Sie die Konfiguration mit dem Button "Übernehmen".

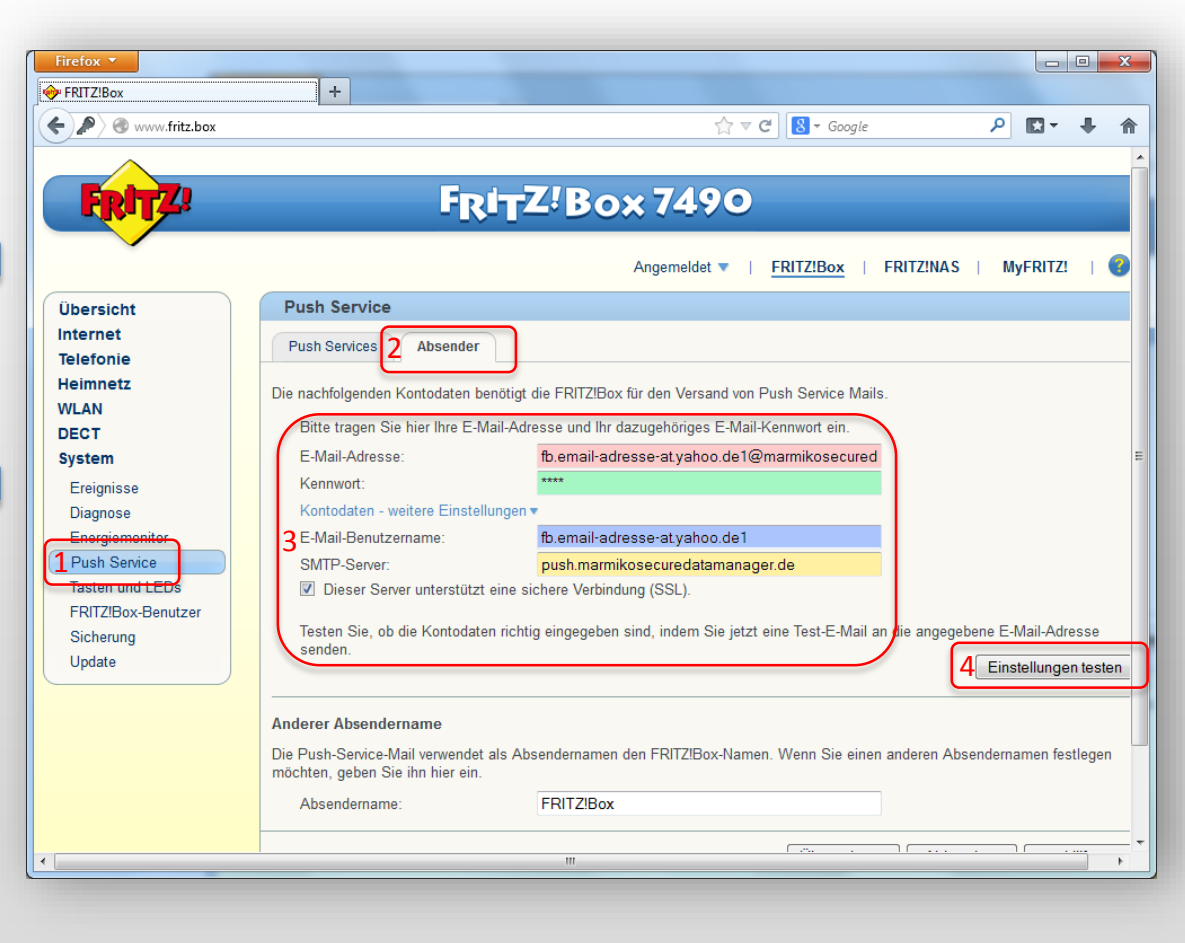

#### **Einrichtung Fritzbox Push Service**

#### Bitte beachten Sie:

Nach dieser Ersteinrichtung bekommen Sie zunächst nur Nachrichten aus den in der Übersicht aktivierten Kategorien.

Alle Nachrichten von Ihrer Fritzbox müssen von nun an an Ihre FritzCall-E-Mail-Adresse gehen, da der FritzCall Server keine E-Mails an andere Adressen entgegen nimmt.

Doch keine Sorge! Alle Mails an Ihre FritzCall-E-Mail-Adresse werden von unserem FritzCall-Server automatisch auch an Ihre bei der Registrierung hinterlegte E-Mail-Adresse weitergeleitet. Es entgehen Ihnen keine wichtigen Nachrichten!

Geben Sie also von nun an *sowohl* als *Absender-* als auch *Empfängeradresse* für Push-Services stets Ihre FritzCall-E-Mail-Adresse ein.

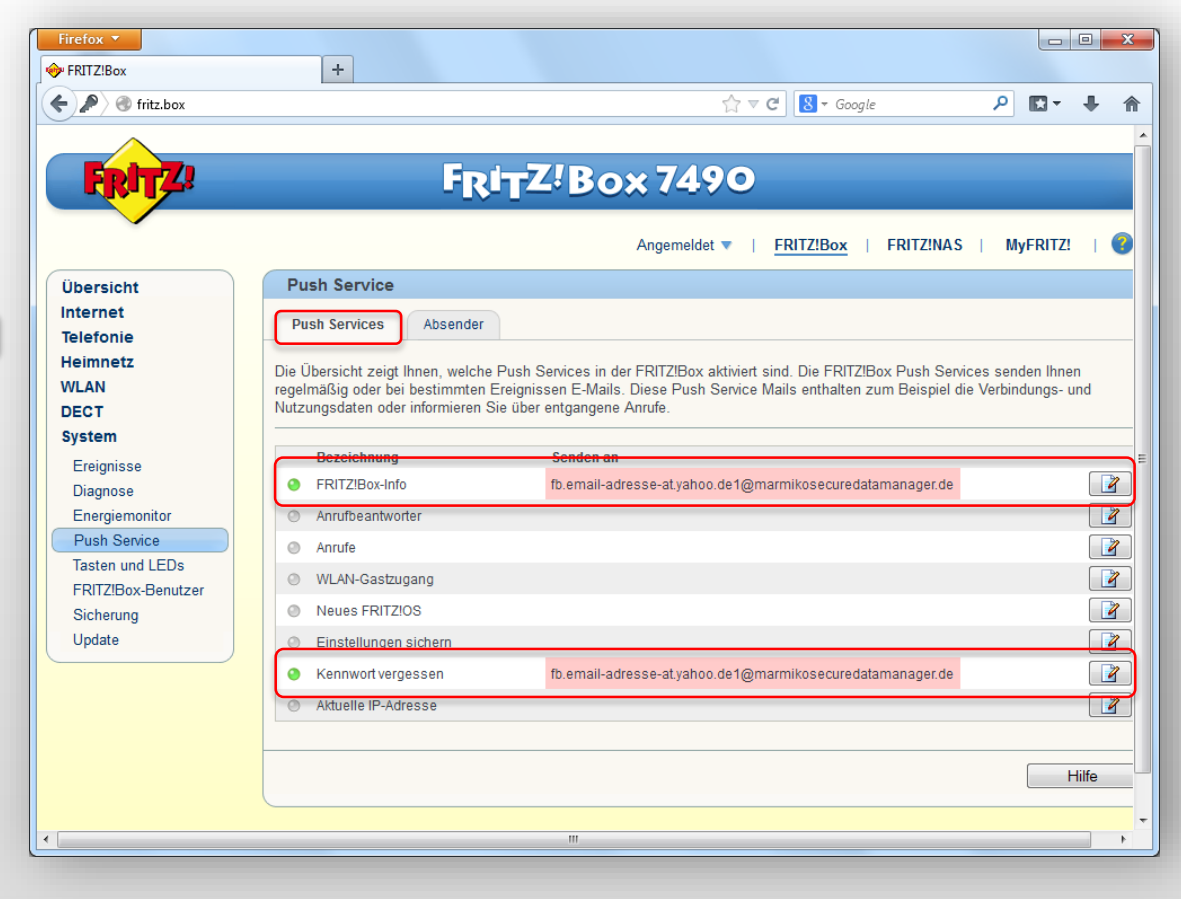

#### **Einrichtung Fritzbox Push Service**

Um eingehende Anrufe in der FritzCall-App signalisiert zu bekommen, müssen Sie nun den Push-Service für Anrufe aktivieren.

Betätigen Sie dazu bitte den Button "Editieren" in der Zeile "Anrufe".

Bitte beachten Sie:

Auch wenn Sie bereits zuvor Push-Services für Anrufe konfiguriert haben, so müssen Sie ebenfalls die Einstellungen ändern, wenn die verwendete E-Mail-Adresse nicht Ihre FritzCall-E-Mail-Adresse ist. Falls bereits eine E-Mail-Adresse eingerichtet ist, wird diese (oder der Link "Details") in der Zeile "Anrufe" angezeigt.

Der Button "Editieren" führt Sie weiter zum Einrichtungsbildschirm für Anrufe.

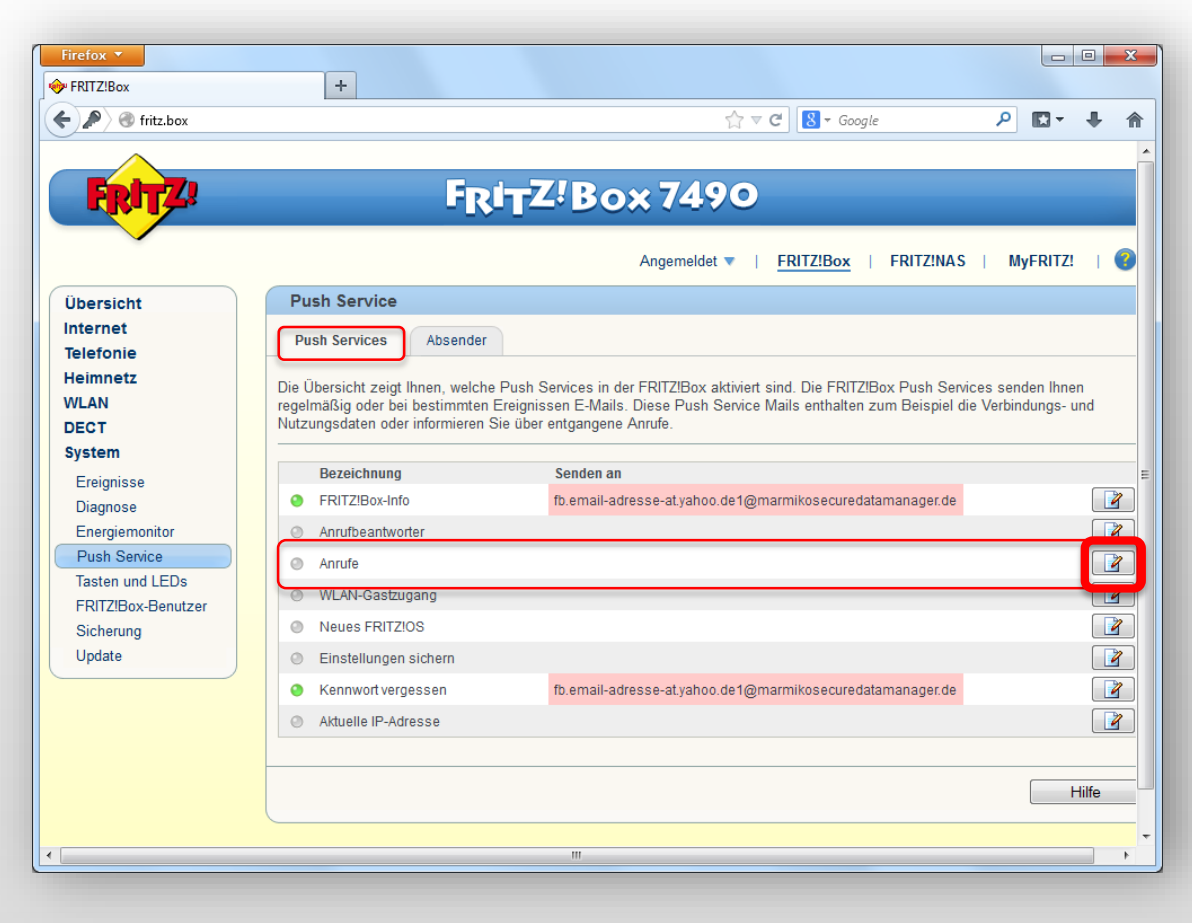

#### **Einrichtung Fritzbox Push Service**

Geben Sie für Ihre Anrufe Ihre FritzCall-E-Mail-Adresse aus der Registrierungs-E-Mail in das dafür vorgesehenen Feld ein.

Bitte bestätigen Sie die Angaben mit dem Button "OK".

#### Übrigens:

Unter dem Link "Andere Einstellungen" können Sie Ausnahmen festlegen, wenn Sie bestimmte Rufnummern von der Signalisierung in FritzCall ausschließen möchten.

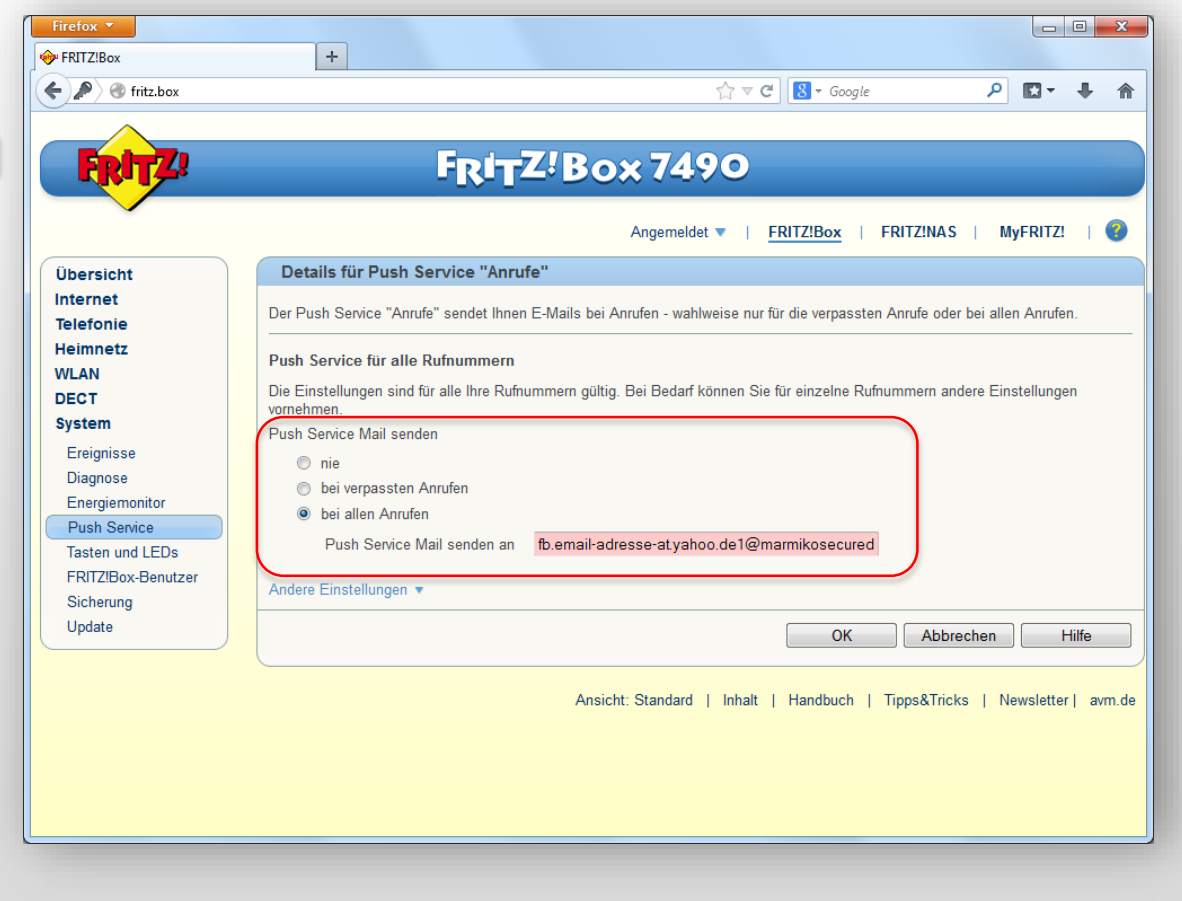

#### **Einrichtung Fritzbox Sprach-Nachrichten 1/2**

Möchten Sie neben der Anrufsignalisierung auch Sprach-Nachrichten in Ihrer App erhalten, die auf den Anrufbeantworter gesprochenen wurden, so müssen Sie auch für diesen Ihre FritzCall-E-Mail-Adresse als Zieladresse festlegen.

Bitte verwenden Sie zum Konfigurieren den Button "Editieren".

#### Auch hier gilt:

Wenn Sie bereits zuvor Push-Services für Ihren Anrufbeantworter konfiguriert haben, so müssen Sie die Einstellungen ändern, wenn die verwendete E-Mail-Adresse nicht Ihre FritzCall-E-Mail-Adresse ist. Falls bereits eine E-Mail-Adresse eingerichtet ist, wird diese (oder der Link "Details") in der Zeile "Anrufbeantworter" angezeigt.

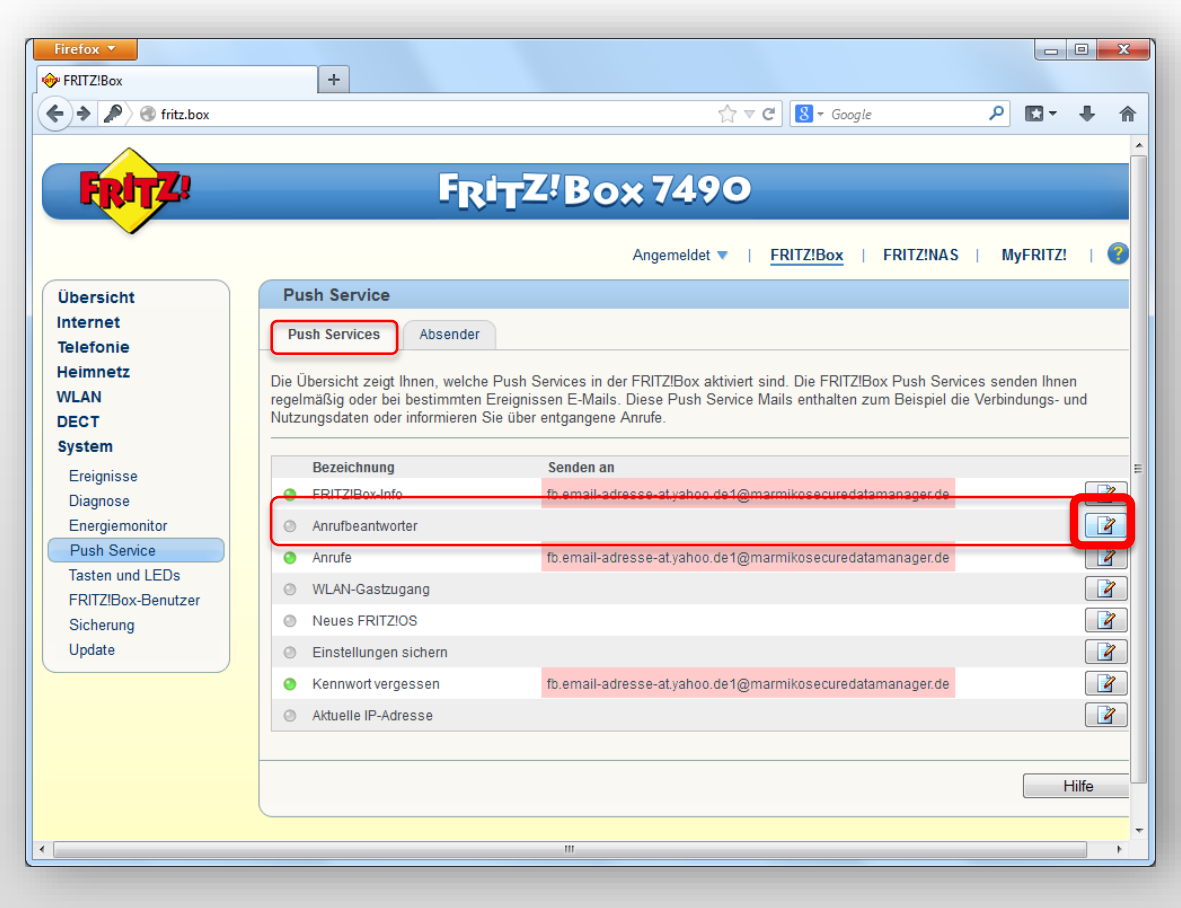

#### **Einrichtung Fritzbox Sprach-Nachrichten 2/2**

|                                                                                                    | I FRITZ!Box                                                              | +                                                                                                    |  |  |  |  |  |
|----------------------------------------------------------------------------------------------------|--------------------------------------------------------------------------|----------------------------------------------------------------------------------------------------|--|--|--|--|--|
|                                                                                                    | Fritz.box                                                                | ☆ マ C 🗧 - Google 🔎 🖬 - 🛧 🏫                                                                                                    |  |  |  |  |  |
| Geben Sie für Ihren Anrufbeantworter Ihre<br>FritzCall-E-Mail-Adresse aus der<br>Registrierungs E Mail in das dafür | FRITZ!                                                                   |                                                                                                    |  |  |  |  |  |
| vorgesehenen Feld ein.                                                                                              | Übersicht<br>Internet<br>Telefonie<br>Heimnetz<br>WLAN<br>DECT<br>System | Details für Push Service "Anrufbeantworter"<br>Nachrichten auf diesem Anrufbeantworter werden per Push Service Mail an die angegebene E-Mail-Adresse gesendet.                         |  |  |  |  |  |
| Bitte bestätigen Sie die Angaben mit dem Button "OK".                                                               |                                                                          | <ul> <li>Push Service aktiv</li> <li>Push Service Mail senden an fb.email-adresse-atyahoo.de1@marmikosecured</li> <li>Nachrichten nach Versand vom Anrufbeantworter löschen</li> </ul> |  |  |  |  |  |
|                                                                                                    | Ereignisse<br>Diagnose<br>Energiemonitor<br>Push Service                 | OK Abbrechen Hilfe                                                                                                    |  |  |  |  |  |
|                                                                                                    | Tasten und LEDs<br>FRITZ!Box-Benutzer<br>Sicherung<br>Update             |                                                                                                    |  |  |  |  |  |
|                                                                                                    |                                                                          | Ansicht: Standard   Inhalt   Handbuch   Tipps&Tricks   Newsletter   avm.de                                                                                                    |  |  |  |  |  |
|                                                                                                    |                                                                          |                                                                                                    |  |  |  |  |  |

#### **Einrichtung Fritzbox Fax-Nachrichten 1/2**

Wenn Sie in Ihrer Fritzbox die Faxfunktion aktiviert haben, können Sie auch eingehende Faxe in Ihrer FritzCall App anzeigen lassen. Dazu müssen Sie auch für die Faxfunktion Ihre FritzCall-E-Mail-Adresse als Zieladresse festlegen.

Bitte verwenden Sie zum Konfigurieren den Button "Editieren".

#### Auch hier gilt:

Wenn Sie bereits zuvor Push-Services für die Faxfunktion konfiguriert haben, so müssen Sie die Einstellungen ändern, wenn die verwendete E-Mail-Adresse nicht Ihre FritzCall-E-Mail-Adresse ist. Falls bereits eine E-Mail-Adresse eingerichtet ist, wird diese (oder der Link "Details") in der Zeile "Faxfunktion" angezeigt.

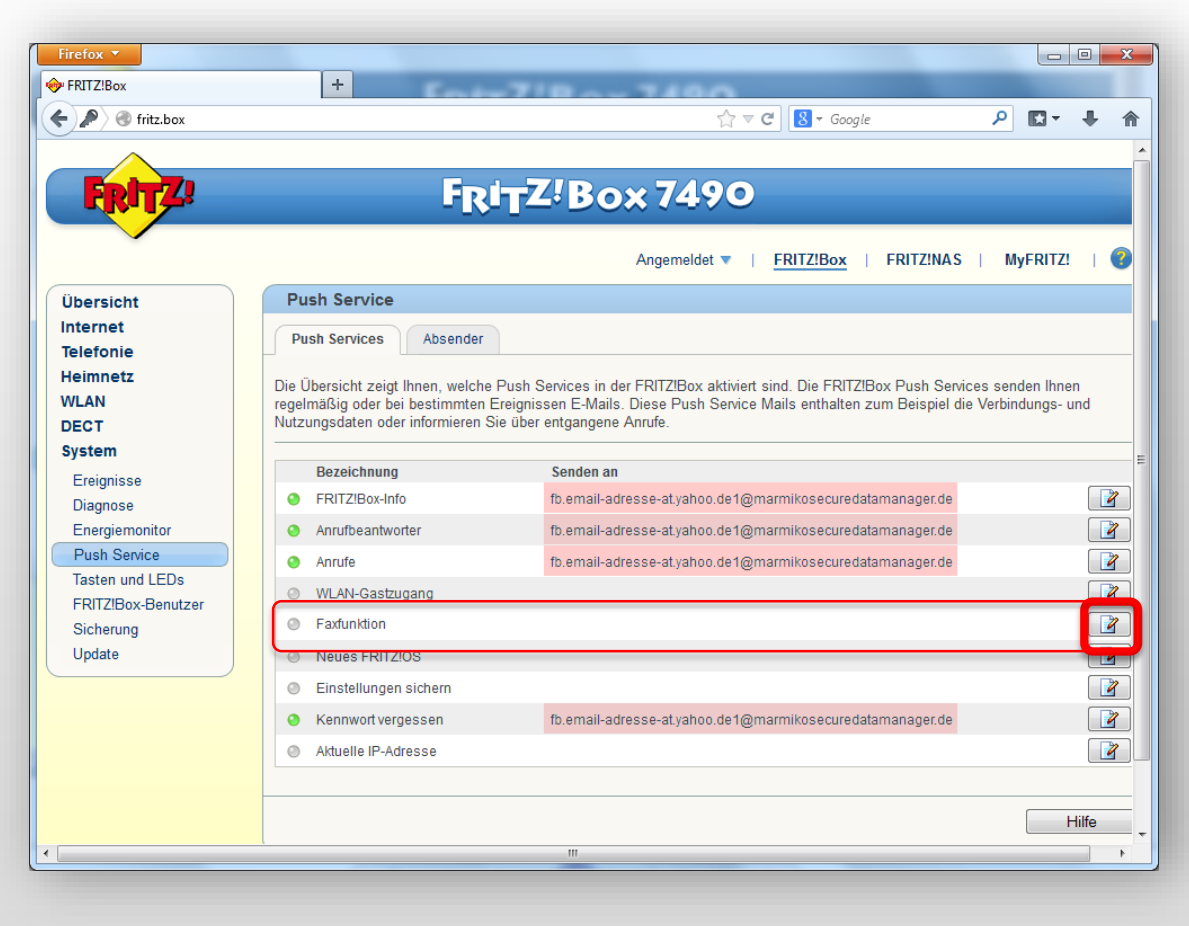

#### **Einrichtung Fritzbox Fax-Nachrichten 2/2**

Geben Sie für die Faxfunktion Ihre FritzCall-E-Mail-Adresse aus der Registrierungs-E-Mail in das dafür vorgesehenen Feld ein.

Bitte bestätigen Sie die Angaben mit dem Button "OK".

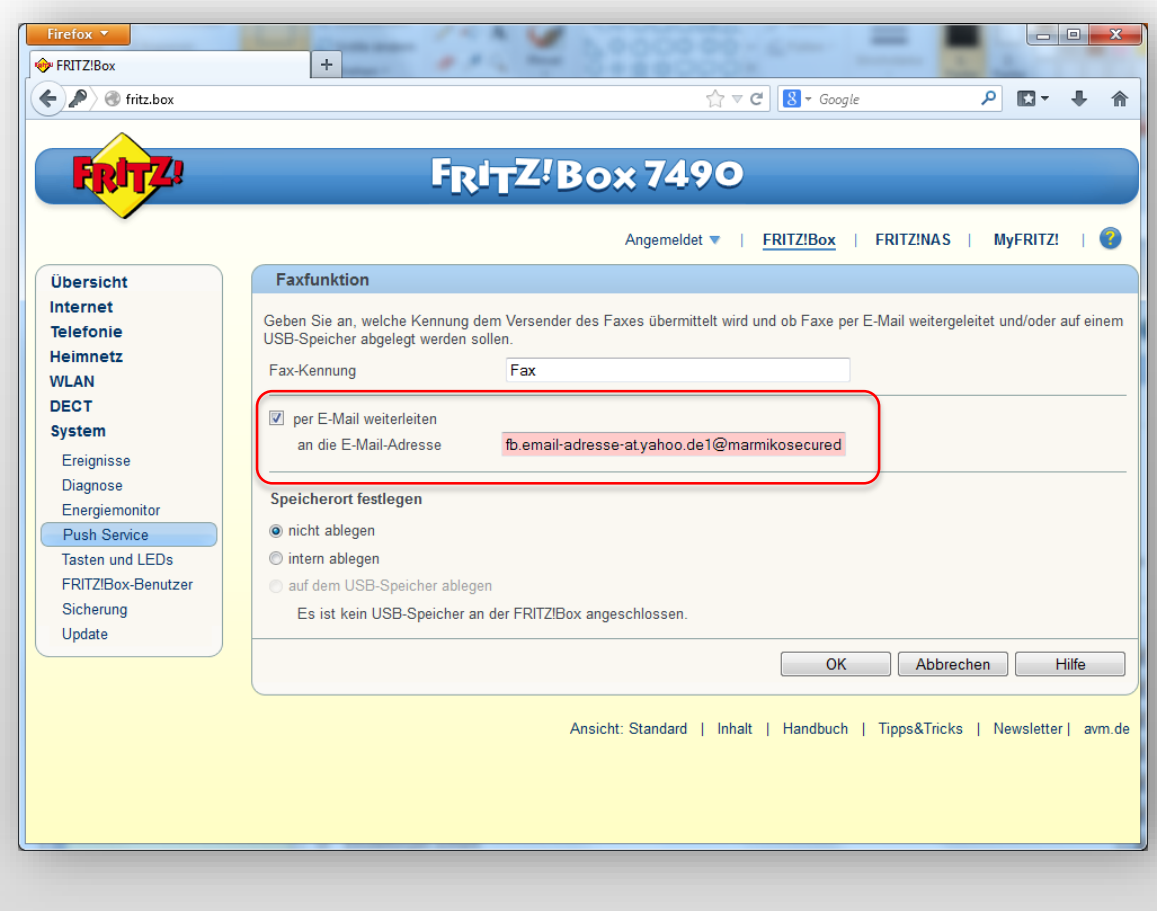

#### Abschließender Test

Die Konfiguration Ihrer Geräte sowie der Fritzbox ist nun vollständig. Sie können nun FritzCall .CoCPit testen, in dem Sie die Rufnummer Ihrer Fritzbox anrufen.

Sie werden zeitnah auf Ihren konfigurierten Geräten eine Mitteilung erhalten, die Ihnen einen entgangenen Anruf an Ihrer Fritzbox signalisiert. Wenn Sie die entsprechenden Geräte auf Ihrer Fritzbox aktiviert haben, können Sie auch Sprach-Nachrichten oder Faxe bequem vom Smartphone oder Tablet abrufen. Versuchen Sie es!

Herzlichen Glückwünsch! Ihr FritzCall .CoCPit ist nun einsatzbereit!

Eventuelle weitere Konfigurationen können Sie in den Apps vornehmen.

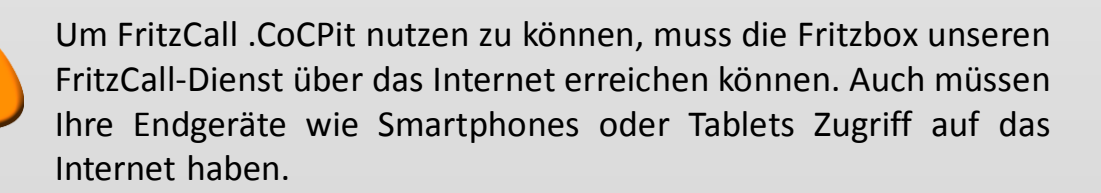

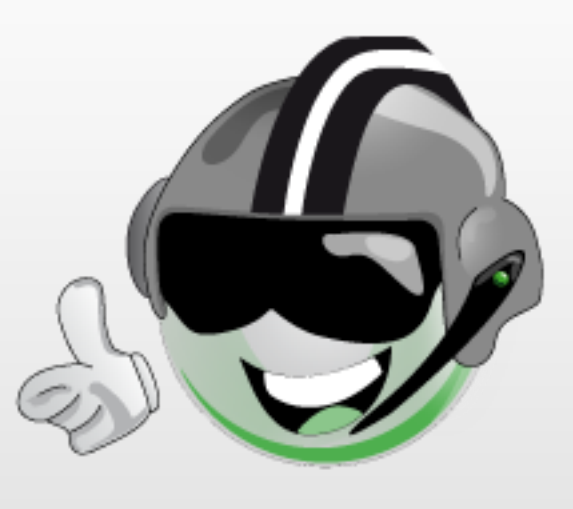